## PORTA Universität Trier

## Kurzanleitung "Raumreservierungen stornieren" und "Raumanfragen zurückziehen" im Rahmen der Digitalen Lehre

Um Studierenden eine frühzeitige Orientierung zu bieten, sollte bei Lehrveranstaltungen, die digital durchgeführt werden, neben der Kennzeichnung [DIGITAL] bereits bestehende Raumzuweisungen storniert und noch offene Raumanfragen zurückgezogen werden werden.

1) In der Veranstaltungsbearbeitung die Registerkarte *Termine und Räume* aufrufen

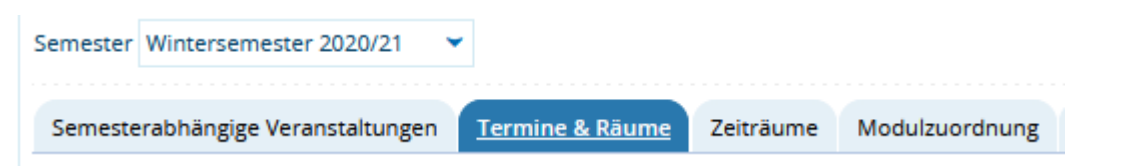

2) Über den Icon Raumreservierung stornieren löschen Sie bei der Parallelgruppe den bereits zugewiesenen Raum (nicht den kompletten Termin löschen, da dann kein Import der Veranstaltung von Stud.IP stattfindet)

| 1. Parallelgruppe: [DIGITAL] Vortragsreihe |                   |             |                                                                             |               |  |
|--------------------------------------------|-------------------|-------------|-----------------------------------------------------------------------------|---------------|--|
| 👔 Konflikte Tag                            | Uhrzeit von / bis | Terminserie |                                                                             | Erw. Tn. Raum |  |
| + Mo                                       | 14:00 - 16:00     |             | wöchentlich (14 Einzeltermine, 1 Ausfalltermine)<br>02.11.2020 - 08.02.2021 | HS 1 🕞        |  |

3) Sollte noch kein Raum zugewiesen sein, sondern noch eine offene Raumanfrage bestehen, dann öffnen Sie die Bearbeitung der Raumanfrage über den Icon (Punkt) beim Anfragestatus

| 2. Pa | rallelgruppe: [ | DIGITAL] EDV-Einführung |               |                                        | $\frown$               |
|-------|-----------------|-------------------------|---------------|----------------------------------------|------------------------|
| \$≣   | Konflikte       | Tag Uhrzeit von / bis   | Terminserie   | Erw. Tn. R                             | aum Anfragestatus Luro |
| -     |                 | Mo 08:00 - 10:00        | 1 wöchentlich | ı (14 Einzeltermine, 1 Ausfalltermine) |                        |
|       |                 |                         | 02.           |                                        |                        |

4) Und ziehen im Overlay, das sich anschließend öffnet, über den Icon *Raumanfrage zurückziehen* Ihre Raumanfrage zurück und speichern dies

| Status Angefragter Raum | Angefragt für                      | Anfragesteller/-in | Priorität | Bemerkung | Gestellt am | Aktionen |
|-------------------------|------------------------------------|--------------------|-----------|-----------|-------------|----------|
| B 121 (PC-Pool)         | alle Einzeltermine der Terminserie |                    | •         |           | 06.07.2020  | R        |